# Update profile settings

#### A) User interface's preferred language option

- 1) Press [Your name **v**] at the top right corner after login, then press [ <sup>a</sup> Profile]
- 2) Press **\*** [Actions menu], then press [Preferred language]
- 3) Select your user interface's preferred language (English, traditional or simplified Chinese)
- 4) Press [Save changes]

## **B) Email display and Send mail options**

- 1) Press [Your name ▼] at the top right corner after login, then press [ <sup>▲</sup> Profile]
- 2) Press 🔅 [Actions menu], then press [Edit profile]
- 3) Select your preferred options of the following settings:
- Email display whether and how to show your primary email address to other users
- Alternate email display whether and how to show your alternate email address to other users
- Send mail whether to receive SOUL 2.0 system emails and to which email mailbox(es)
- 4) Press [Update profile]

#### Note:

- 1) Primary email address means the School-provided one. Alternate email address means your personal one (synchronized from HCMS).
- 2) By default, if there is a new notification for certain activities (e.g. Announcement), SOUL 2.0 will send an email copy of the notification to your preferred mailbox(es).

## C) Forum preference options

- 1) Press [Your name ▼] at the top right corner after login, then press [ <sup>≜</sup> Profile]
- 2) Press <sup>2</sup> [Actions menu], then press [Forum preferences]
- 3) Select your preferred options of the following settings:
- Email digest type whether and how to receive email copies of a Forum activity on a daily basis
- Forum auto-subscribe whether to be auto-subscribed to the Forum activity in which you have posted
- Forum tracking whether to highlight new Forum posts that you have not read yet
- 4) Press [Save changes]